## **Einrichtung Ihres Postfachs unter Windows Live Mail**

- 1. Öffnen Sie das Programm "Windows Live Mail".
- 2. Bitte wechseln Sie in den Reiter "Konten" und klicken Sie auf "E-Mail".

|             | ee el        | Schnellansich | nten - Win | dows Live | e Mail |  |
|-------------|--------------|---------------|------------|-----------|--------|--|
|             | Filvat       | Ordiner       | Ansiene    | KUIILEI   |        |  |
| <b>G</b>    |              | @             |            |           |        |  |
| E-<br>/lail | lewsgroup    | Eigenschafte  | n          |           |        |  |
| Neue        | es Konto     |               |            |           |        |  |
| Schn        | ellansichte  | n 🔦           |            |           |        |  |
| Ung         | elesene E-Ma | ails          |            |           |        |  |
| Ung         | elesen von K | ontakten      |            |           |        |  |
| Ung         | elesene Feed | S             |            |           |        |  |
| Posta       | usgang       |               |            |           |        |  |
|             |              |               |            |           |        |  |
|             |              |               |            |           |        |  |
|             |              |               |            |           |        |  |
|             |              |               |            |           |        |  |

3. Bitte geben Sie Ihre E-Mail-Adresse, Ihr Passwort sowie einen Anzeigeamen für die gesendeten Nachrichten ein. Setzen Sie den Haken bei "Servereinstellungen manuell konfigurieren" und bestätigen Sie die Eingabe mit "Weiter".

| 💁 Windows Live Mail                             |                                                                            |  |  |  |  |
|-------------------------------------------------|----------------------------------------------------------------------------|--|--|--|--|
|                                                 |                                                                            |  |  |  |  |
| E-Mail-Konten hinzuf                            | <b>ügen</b><br>re Windows Live ID verfügen. Falls Sie über keine verfügen, |  |  |  |  |
| Bei Windows Live anmelden                       |                                                                            |  |  |  |  |
| E-Mail-Adresse:                                 | Die meisten E-Mail-Konten können mit Windows Live Mail                     |  |  |  |  |
| max@mustermann.com                              | verwendet werden, einschließlich<br>Hotmail<br>Gmail                       |  |  |  |  |
| Windows Live-E-Mail-Adresse holen               |                                                                            |  |  |  |  |
| Kennwort:                                       | und viele weitere.                                                         |  |  |  |  |
|                                                 |                                                                            |  |  |  |  |
| Dieses Kennwort speichern                       |                                                                            |  |  |  |  |
| Anzeigename für Ihre gesendeten<br>Nachrichten: |                                                                            |  |  |  |  |
| Max Mustermann                                  |                                                                            |  |  |  |  |
| Servereinstellungen manuell konfigurieren       |                                                                            |  |  |  |  |
|                                                 |                                                                            |  |  |  |  |
|                                                 |                                                                            |  |  |  |  |
|                                                 | Abbrechen Weiter                                                           |  |  |  |  |
|                                                 |                                                                            |  |  |  |  |

4. Wählen Sie den gewünschten Servertyp aus, den Sie zum Abrufen Ihrer Nachrichten verwenden möchten und geben Sie die Serverdaten ein:

<u>Posteingangsserver:</u> IMAP: Hostname: imap.webwide.de Port: 143 (ohne Verschlüsselung) oder 993 (mit Verschlüsselung)

POP3: Hostname: pop3.webwide.de Port: 110 (ohne Verschlüsselung) oder 995 (mit Verschlüsselung) <u>Postausgangsserver:</u> Hostname: smtp.webwide.de Port: 25 (ohne Verschlüsselung) oder 587 (mit Verschlüsselung)

| iicht kennen.                                                                               |      | ator, wenn sie die Einstellungen Inres E-Mail-                                                        | Servers |
|---------------------------------------------------------------------------------------------|------|----------------------------------------------------------------------------------------------------|---------|
| nformationen zum Posteingangsserver                                                         |      | Informationen zum Postausgangsserv                                                                    | er      |
| Servertyp:                                                                                  |      | Serveradresse:                                                                                        | Port:   |
| IMAP                                                                                        | ) v  | smtp.webwide.de                                                                                       | 25      |
| Serveradresse: P                                                                            | ort: | <ul> <li>Erfordert eine sichere Verbindung (SSL)</li> <li>Erfordert eine Authentifizierung</li> </ul> |         |
| imap.webwide.de                                                                             | 93   |                                                                                                    |         |
| <ul> <li>Erfordert eine sichere Verbindung (SSL)</li> <li>Authentifizierung mit:</li> </ul> |      |                                                                                                    |         |
| Klartext                                                                                    | ~    |                                                                                                    |         |
| Anmeldebenutzername:                                                                        |      |                                                                                                    |         |
| max@mustermann.de                                                                           |      |                                                                                                    |         |

Achten Sie darauf, dass der Haken "Erfodert eine Authentifizierung" beim Postausgangsserver gesetzt ist!

5. Klicken Sie auf "Fertig stellen", um die Einrichtung abzuschließen.